#### Changement d'un mot de passe

by LegalBox

#### Changement d'un mot de passe utilisateur

Connectez-vous en tant qu'administrateur puis cliquez sur l'onglet « administration » en haut à gauche de l'interface (l'explication suivante correspond à la version 4.1)

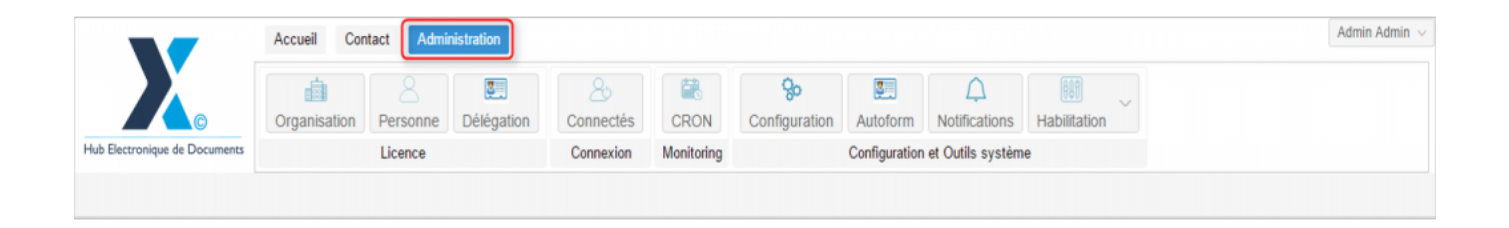

Pour accéder à toutes les **fonctions de paramétrage** de votre organisation, rendez-vous sur le menu de votre en organisation en cliquant sur le **bouton « organisation » puis double-cliquez sur le nom de votre organisation** dans la liste :

|                                    | Accueil Contact Administrat    | ion                        |                    |                                                                        | Admin Adm            |
|------------------------------------|--------------------------------|----------------------------|--------------------|------------------------------------------------------------------------|----------------------|
| G<br>Hub Electronique de Documente | Organisation<br>Licence        | gation Connectés Connexion | CRON Configuration | Autoform Notifications Habilitation<br>Configuration et Outils système | ž                    |
| Organisations ×                    |                                |                            | Rechargher Algutar |                                                                        | 10 cénui             |
| Rechercher par :                   |                                |                            | Rechercher         |                                                                        | 40 1650              |
| Nom                                | Email                          | Numéro d'identification    | Téléphone          | Ville                                                                  | Référence externe Id |
| lumit                              |                                |                            |                    | Path                                                                   |                      |
| lyndical Intercommunal Ener-       |                                |                            |                    | Tours                                                                  | 0.000                |
| Test SIMMA                         |                                |                            |                    | ing.                                                                   | 878                  |
| Tabletramprelipping                |                                |                            |                    | PART                                                                   | 1400                 |
| rice .                             |                                |                            |                    | Pate                                                                   | 100                  |
| the dispiral                       |                                | 21880162300018             |                    | Epitral                                                                | 6715                 |
| rille de Courbevole                | contactigh-like counter-size b | 210200204000044            | 01 71 05 70 00     | Conference                                                             | 1760                 |
| His de Fat-de-France               |                                |                            |                    | Fort-de-France                                                         |                      |
| He de Transpolial                  |                                |                            |                    | Wanapathal                                                             | 815                  |
| His de la Courseure                | Withind Lasterage-Barla-count. | 21030027400012             | 88.25 77 59-12     | La Courrence                                                           | 100                  |
| 2 BTRACT Manhe de Vince            | contact@bacters-text 9         |                            |                    | Bacters                                                                | 1414                 |
| [COURRIER] LEGAL-BOX SAS           | contact@demo.fr                |                            | 02 54 58 41 41     | Blois                                                                  | 5406                 |
| TOT LA BALLE                       |                                |                            |                    | (halloon)                                                              | 10.00                |
|                                    |                                |                            |                    |                                                                        |                      |
|                                    |                                |                            |                    |                                                                        |                      |
|                                    |                                |                            |                    |                                                                        |                      |

#### 1. Afficher le compte d'un utilisateur

• Cliquez sur « personne » dans la barre de menu de l'organisation :

#### Changement d'un mot de passe - 10-19-2015

by LegalBox - http://documentation.legalbox.com

|                           | Accueil Cor      | ntact Admi    | inistration      |                 |                |                           |               |                    |                     |                    | Ađmir |
|---------------------------|------------------|---------------|------------------|-----------------|----------------|---------------------------|---------------|--------------------|---------------------|--------------------|-------|
|                           | Organisation     | 8<br>Personne | 2<br>Délégation  | 2.<br>Connectés | CRON           | <b>%</b><br>Configuration | Autoform      | A<br>Notifications | Habilitation        |                    |       |
| Electronique de Documents |                  | Licence       |                  | Connexion       | Monitoring     |                           | Configuration | et Outils systèm   | e                   |                    |       |
| Organisations × (COURRI   | ier] Legal-Bo    | X SAS ×       |                  |                 |                |                           |               |                    |                     |                    |       |
| dentité Personnes Se      | rvices Délég     | ations Par    | ramètres Mu      | Itimedia Signa  | tures numériqu | es Contacts               | Liste des Au  | utoforms Noti      | fications par email | Groupe de contacts |       |
| lodifier                  |                  |               |                  |                 |                |                           |               |                    |                     |                    |       |
| onnées administratives    |                  |               |                  |                 |                |                           |               |                    |                     |                    |       |
| Raise                     | on sociale : [C  | OURRIER] LE   | GAL-BOX          |                 |                |                           |               |                    |                     |                    |       |
| Nu                        | méro siret :     |               |                  |                 |                |                           |               |                    |                     |                    |       |
| Numéro TVA intracomm      | nunautaire :     |               |                  |                 |                |                           |               |                    |                     |                    |       |
| Type d'org                | ganisation : 🔘   | Acheteur publ | lic O Entreprise |                 |                |                           |               |                    |                     |                    |       |
| dentité                   |                  |               |                  |                 |                |                           |               |                    |                     |                    |       |
|                           | Email : co       | ontact@demo.f | fr               |                 |                |                           |               |                    |                     |                    |       |
| 1                         | Téléphone : 02   | 2 54 58 41 41 |                  |                 |                |                           |               |                    |                     |                    |       |
|                           | Fax: 02          | 2 54 58 42 13 |                  |                 |                |                           |               |                    |                     |                    |       |
| Adress                    | se internet : ht | tp://www.demo | o.fr             |                 |                |                           |               |                    |                     |                    |       |
| Référenc                  | ce externe :     |               |                  |                 |                |                           |               |                    |                     |                    |       |
| Référence et              | xterne AP :      |               |                  |                 |                |                           |               |                    |                     |                    |       |

• Insérez le nom, prénom ou adresse email de l'utilisateur dans le champ "rechercher" (vous pouvez également cliquer directement sur le bouton "rechercher" pour faire apparaître toute la liste des utilisateurs) :

|                               | Accueil Contact     | Administration     |                              |                    |                           |                           |                                   |                      |                    | Admin Admin $ \sim $ |
|-------------------------------|---------------------|--------------------|------------------------------|--------------------|---------------------------|---------------------------|-----------------------------------|----------------------|--------------------|----------------------|
| Hub Electronique de Documents | Organisation Pe     | ersonne Délégation | 25<br>Connectés<br>Connexion | CRON<br>Monitoring | <b>%</b><br>Configuration | Autoform<br>Configuration | Notifications<br>et Outils systèm | Habilitation ~       |                    |                      |
| Organisations × [COU          | RRIER] LEGAL-BOX SA | as ×               |                              |                    |                           |                           |                                   |                      |                    |                      |
| Identité Personnes            | Services Délégation | ns Paramètres N    | lultimedia Signatu           | ures numériques    | Contacts                  | Liste des Au              | utoforms Not                      | ifications par email | Groupe de contacts |                      |
| Ajouter Importer Expo         | orter Contient :    | adit I             | Rechercher                   |                    |                           |                           |                                   |                      |                    | 1 résultats          |
| Id Nom                        |                     | Email              |                              | Téléphone          |                           |                           | Ville                             |                      | Référence externe  |                      |
| 10249 Jacques AE              | лт 🦊 тіс            | j.adit@test.fr     |                              |                    |                           |                           | Blois                             |                      |                    |                      |
|                               |                     |                    |                              |                    |                           |                           |                                   |                      |                    |                      |

L'application recherche automatiquement les utilisateurs associés au données recherchées.

• Double-cliquez sur l'utilisateur pour ouvrir son compte dans un nouvel onglet :

|                               | Accueil Contact Adm     | inistration         |                |              |                |               |                  |                      |                    | Admin Admin ~ |
|-------------------------------|-------------------------|---------------------|----------------|--------------|----------------|---------------|------------------|----------------------|--------------------|---------------|
|                               | Organisation Personne   | Délégation          | -<br>Duverture | adu compt    | ∲<br>e∶dans:le | nouvelion     |                  | Habilitation         |                    |               |
| Hub Electronique de Documents | Licence                 | Conn                | exion M        | onitoring    |                | Configuration | et Outils systèr | ne                   |                    |               |
| Organisations × [COUR         | RRIER] LEGAL-BOX SAS ×  | Jacques ADIT ×      |                |              |                |               |                  |                      |                    |               |
| Identité Personnes            | Services Délégations Pa | ramètres Multimedia | Signatures     | s numériques | Contacts       | Liste des Aut | oforms No        | ifications par email | Groupe de contacts |               |
| Ajouter Importer Expo         | rter Contient adit      | Re                  | chercher       |              |                |               |                  |                      |                    | 1 résultats   |
| Id Nom                        | E                       | mail                |                | Téléphone    |                |               | Ville            |                      | Référence externe  |               |
| 10249 Jacques AD              | IT j.                   | adit@test.fr        |                |              |                |               | Blois            |                      |                    |               |
|                               |                         |                     |                |              |                |               |                  |                      |                    |               |

#### 2. Modifier le mot de passe utilisateur

• Sur le profil, cliquez sur l'onglet ''identité'' :

|                                | Accueil Contact Administration             |                          |                                           |              | Admin Admin |
|--------------------------------|--------------------------------------------|--------------------------|-------------------------------------------|--------------|-------------|
| Libb Flectropique de Documents | Organisation Personne Délégation           | Sonnectés CRON           | Son I Configuration Autoform Notification | Habilitation |             |
| Hub Electronique de Documents  | Licence                                    | Connexion Monitoring     | Configuration et Outils sys               | teme         |             |
| Organisations × [COU           | RIER] LEGAL-BOX SAS × Jacques ADIT ×       |                          |                                           |              |             |
| Identité Multimédia            | Signature numérique Paramètres Préférences | Délégations Notification | ns Certificats Groupes                    |              |             |
| Modifier Réinitialiser mot     | de passe Générer l'Url de connexion        |                          |                                           |              |             |
| Identity                       |                                            |                          |                                           |              |             |
| Civilité :                     | Monsieur                                   |                          |                                           |              |             |
| Prénom* :                      | Jacques                                    |                          |                                           |              |             |
| Nom* :                         | ADIT                                       |                          |                                           |              |             |
| Initiales :                    |                                            |                          |                                           |              |             |
| Fonction :                     |                                            |                          |                                           |              |             |
| Téléphone :                    |                                            |                          |                                           |              |             |
| Poste :                        |                                            |                          |                                           |              |             |
| Email* :                       | j.adit@test.fr                             |                          |                                           |              |             |
| Fax :                          |                                            |                          |                                           |              |             |
| Téléphone mobile :             |                                            |                          |                                           |              |             |
| Site web :                     |                                            |                          |                                           |              |             |
| Référence externe :            |                                            |                          |                                           |              |             |

• Cliquez ensuite sur le **bouton ''Modifier'':** 

#### Changement d'un mot de passe - 10-19-2015

by LegalBox - http://documentation.legalbox.com

|                               | Accueil Contact Ac            | ministration           |               |             |                  |             |
|-------------------------------|-------------------------------|------------------------|---------------|-------------|------------------|-------------|
|                               |                               |                        | 2             |             | °,               |             |
|                               | Organisation Personn          | e Délégation           | Connectés     | CRON        | Configuration    | Autoform    |
| Hub Electronique de Documents | Licence                       |                        | Connexion     | Monitoring  |                  | Configurati |
| Organisations $	imes$ [COUF   | RRIER] LEGAL-BOX SAS $\times$ | Jacques ADIT $\times$  |               |             |                  |             |
| Identité Multimédia           | Signature numérique Para      | mètres Préférence      | ces Délégatio | ns Notifica | tions Certificat | s Group     |
| Modifier ?addUser? F          | téinitialiser mot de passe Gé | nérer l'Url de connexi | on            |             |                  |             |
| Civilité :                    | Monsieur                      |                        |               |             |                  |             |
| Prénom* :                     | Jacques                       |                        |               |             |                  |             |
| Nom* :                        | ADIT                          |                        |               |             |                  |             |
| Initiales :                   |                               |                        |               |             |                  |             |
|                               |                               |                        |               |             |                  |             |

- Vous êtes alors en **mode ''modification''**. Allez en bas de page pour rendre visible le bloc "compte utilisateur". Vous avez 2 parties distinctes : "ouvrir une session sur ce compte" et "Changer le mot de passe". **Pour modifier le mot de passe, vous devez remplir les champs demandés dans la seconde partie:**
- 1. "Ancien mot de passe" ? entrez l'ancien mot de passe
- 2. "Nouveau mot de passe" ? entrez le nouveau mot de passe
- 3. "Confirmation du nouveau mot de passe" ? entrez de nouveau le nouveau mot de passe

|                           | Accueil Con            | tact Admin    | nistration            |                 |              |                           |               |                    |              | Admin Admin |
|---------------------------|------------------------|---------------|-----------------------|-----------------|--------------|---------------------------|---------------|--------------------|--------------|-------------|
|                           | Organisation           | 8<br>Personne | 2<br>Délégation       | 2.<br>Connectés | CRON         | <b>%</b><br>Configuration | S Autoform    | C<br>Notifications | Habilitation |             |
| Electronique de Documents |                        | Licence       |                       | Connexion       | Monitoring   |                           | Configuration | et Outils systèm   | e            |             |
| rganisations × [COUF      | RRIER] LEGAL-BOX       | SAS ×         | lacques ADIT $\times$ |                 |              |                           |               |                    |              |             |
| entité Multimédia         | Signature numériqu     | e Paramèt     | tres Préféren         | ces Délégatio   | ns Notifica  | tions Certificat          | s Groupes     |                    |              |             |
| lider Annuler Réin        | itialiser mot de passe | Générer l'U   | Url de connexion      |                 |              |                           |               |                    |              |             |
| Code postal :             | 41020                  | Ville         | e : Blois             |                 |              |                           |               |                    | Cedex :      |             |
| Pays :                    | France                 |               |                       |                 |              |                           |               |                    |              | ×           |
| ompte utilisateur         |                        |               |                       |                 |              |                           |               |                    |              |             |
| Ouvrir une session sur o  | ce compte :            |               |                       |                 |              |                           |               |                    |              |             |
| Etat :                    | valide                 |               |                       |                 |              |                           |               |                    |              | ~           |
| Identifiant :             | j_adit                 |               |                       |                 |              |                           |               |                    |              |             |
| Date d'expiration :       |                        |               |                       |                 |              |                           |               |                    |              |             |
| Access Module Type :      | Annuaire Interne       |               |                       |                 |              |                           |               |                    |              | ×           |
| Chapger le mot de passe   |                        |               |                       |                 |              |                           |               |                    |              |             |
| Ancie                     | en mot de passe* :     | I I           |                       | ]               |              |                           |               |                    |              |             |
| Nouvea                    | au mot de passe* :     |               |                       | Complé          | ter les info | rmations                  |               |                    |              |             |
| Confirmation du nouvea    | au mot de passe* :     |               |                       |                 |              |                           |               |                    |              |             |

4. Après avoir terminé votre modification, cliquez sur le bouton "valider"

|                               | Accueil Contact         | Administration       |                                                                                                    |             |                     |               |                    |              | Admin Admin |
|-------------------------------|-------------------------|----------------------|----------------------------------------------------------------------------------------------------|-------------|---------------------|---------------|--------------------|--------------|-------------|
|                               | Organisation Pers       | sonne Délégation     | 2.<br>Connectés                                                                                                    | CRON        | So<br>Configuration | Autoform      | A<br>Notifications | Habilitation |             |
| lub Electronique de Documents | Lice                    | ence                 | Connexion                                                                                                    | Monitoring  |                     | Configuration | et Outils systèm   | e            |             |
| Organisations × [COUR         | RRIER] LEGAL-BOX SAS    | × Jacques ADIT       | < Comparison of the second second sec |             |                     |               |                    |              |             |
| Identité Multimédia           | Signature numérique     | Paramètres Préfére   | nces Délégatio                                                                                                    | ns Notifica | tions Certificat    | s Groupes     |                    |              |             |
| Valider Annuler ?add          | User? Réinitialiser mot | de passe Générer l'U | rl de connexion                                                                                                    |             |                     |               |                    |              |             |
| Reférence externe :           |                         |                      |                                                                                                    |             |                     |               |                    |              |             |
| Adresse nostale (affichar     | te complet)             |                      |                                                                                                    |             |                     |               |                    |              |             |
| Voie, nº :                    | (complet)               | 1                    | Nom : Place de la                                                                                                    | République  |                     |               |                    |              |             |
| Complément :                  |                         |                      |                                                                                                    |             |                     |               |                    |              |             |
| Suite :                       |                         |                      |                                                                                                    |             |                     |               |                    |              |             |
| Lieu-dit :                    |                         |                      |                                                                                                    |             |                     |               |                    |              |             |
| Boîte postale :               |                         |                      |                                                                                                    |             |                     |               |                    |              |             |
| Code postal :                 | 41020                   | Ville : Blois        |                                                                                                    |             |                     |               |                    | Cedex :      |             |
| Pays :                        | France                  |                      |                                                                                                    |             |                     |               |                    |              | ×           |
| Compte utilisateur            |                         |                      |                                                                                                    |             |                     |               |                    |              |             |
| Ouvrir une session sur o      | ce compte :             |                      |                                                                                                    |             |                     |               |                    |              |             |
| Etat :                        | valide                  |                      |                                                                                                    |             |                     |               |                    |              | ~           |
| Identifiant :                 | j.adit                  |                      |                                                                                                    |             |                     |               |                    |              |             |

Copyright © 2015 LegalBox, Tous droits réservés.